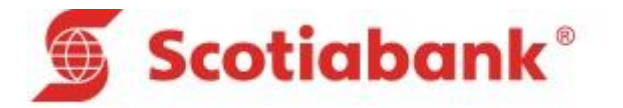

# MACRO – SISTEMA DE RECAUDACIONES

CONTENIDO

- I. Generalidades
- II. Guía de Usuario
- III. Guía Técnica

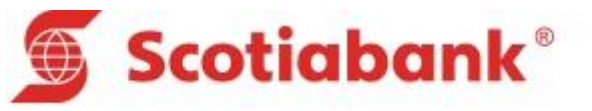

## I. GENERALIDADES

Para un correcto uso y administración de la aplicación se han definido las siguientes consideraciones generales y procedimientos.

## Del archivo de Validación Completa - Entrada

- ✓ Esta cobranza requiere una base de datos que se debe enviar al Banco de acuerdo a una estructura de entrada.
- ✓ Se adjuntan las estructuras de la cobranza Validación Completa en la página 3
- Se proporciona una macro de entrada y salida para este tipo de recaudación que ayudará a generar el archivo texto de acuerdo a la estructura; ver página 13.
- Se solicita el código de identificación o código de usuario, nombre del cliente, campo referencia o información de retorno, fecha de emisión, fecha de vencimiento, monto del cupón, monto de la mora y monto mínimo.
- ✓ Para validación completa cada cuota debe considerar una fecha de vencimiento.
- ✓ En el caso de que usted haya escogido la opción de cargo fijo, ésta se deberá incluir en el campo Monto de la mora el cual le permitirá efectuar un cobro de mora diferenciado por cada uno de sus clientes.
- ✓ Si usted requiere que el Banco realice el cálculo de mora, lo tendrá que solicitar vía email por el cual el campo mora debe ser llenado con ceros.
- En caso requiera trabajar con monto mínimo deberá llenar este campo con el importe mínimo a ser recaudado por cuota, si desea que alguna cuota se recaude en su totalidad deberá llenar este campo con el monto del cupón sin considerar la mora.
- ✓ Si el archivo de cobranza es de reemplazo, el registro deberá ser de tipo "R" o en blanco. Si el Archivo de cobranza es de Actualización, el registro deberá ser de tipo "A", "M" o "E".
- ✓ El nombre del Archivo de Cobranza será siempre de 8 caracteres con extensión TXT
- ✓ Si su empresa tuviera más de una cuenta, tendría que enviar más de un servicio, estos deberán ir en un solo archivo, uno debajo del otro (la cabecera del segundo archivo deberá ir justo debajo del último registro del primer archivo).

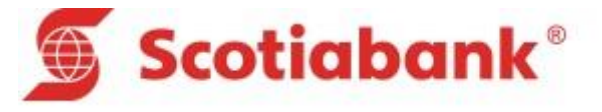

## Estructura de Validación Completa Entrada – Salida

#### ✓ Entrada:

|                                                                                                    | egistro de Cabecera (Identifica a la empresa afiliada)                   |                                                             |                                                                                                    |  |  |
|----------------------------------------------------------------------------------------------------|--------------------------------------------------------------------------|-------------------------------------------------------------|----------------------------------------------------------------------------------------------------|--|--|
| Posición                                                                                                    | Longitud                                                                 | Тіро                                                        | Descripción                                                                                                    |  |  |
| 1-2                                                                                                    | 2                                                                        | Α                                                           | Tipo de registro (CC=Cabecera, DD=Detalle)                                                                                                    |  |  |
| 3-5                                                                                                    | 3                                                                        | Ν                                                           | Código de la sucursal (de la cuenta de la empresa afiliada)                                                                                                    |  |  |
| 6-6                                                                                                    | 1                                                                        | N                                                           | ligo de la moneda (de la cuenta de la empresa afiliada), (soles "0", dolares="1")                                                                                                    |  |  |
| 7-13                                                                                                    | 7                                                                        | N                                                           | Número de cuenta de la empresa afiliada                                                                                                    |  |  |
| 14-14                                                                                                    | 1                                                                        | Α                                                           | Tipo de validación (C=Completa)                                                                                                    |  |  |
| 15-54                                                                                                    | 40                                                                       | Α                                                           | Nombre de la empresa afiliada                                                                                                    |  |  |
| 55-62                                                                                                    | 8                                                                        | N                                                           | Fecha de transmisión (AAAAMMDD)                                                                                                    |  |  |
| 63-71                                                                                                    | 9                                                                        | N                                                           | Cantidad total de registros enviados en el detalle                                                                                                    |  |  |
| 72-86                                                                                                    | 15                                                                       | Ν                                                           | Monto total enviados (2 decimales)(sólo validación completa)                                                                                                    |  |  |
| 87-87                                                                                                    | 1                                                                        | Α                                                           | Tipo de archivo (R=Archivo de reemplazo, A=Archivo de Actualización)                                                                                                    |  |  |
| 88-200                                                                                                    | 113                                                                      | Ν                                                           | Filler (libre)                                                                                                    |  |  |
| Registro                                                                                                    | de detall                                                                | e (identif                                                  | ica al depositante)                                                                                                    |  |  |
| Posición                                                                                                    | Longitud                                                                 | Tipo                                                        | Descripción                                                                                                    |  |  |
| 1-2                                                                                                    | <u> </u>                                                                 |                                                             |                                                                                                    |  |  |
|                                                                                                    | 2                                                                        | A                                                           | Tipo de registro (CC=Cabecera, DD=Detalle)                                                                                                    |  |  |
| 3-5                                                                                                    | 2                                                                        | A                                                           | Tipo de registro (CC=Cabecera, DD=Detalle)<br>Código de la sucursal (de la cuenta de la empresa afiliada)                                                                                                    |  |  |
| 3-5<br>6-6                                                                                                    | 2<br>3<br>1                                                              | A<br>N<br>N                                                 | Tipo de registro (CC=Cabecera, DD=Detalle)<br>Código de la sucursal (de la cuenta de la empresa afiliada)<br>Código de la moneda (de la cuenta de la empresa afiliada)                                                                                                    |  |  |
| 3-5<br>6-6<br>7-13                                                                                             | 2<br>3<br>1<br>7                                                         | A<br>N<br>N<br>N                                            | Tipo de registro (CC=Cabecera, DD=Detalle)<br>Código de la sucursal (de la cuenta de la empresa afiliada)<br>Código de la moneda (de la cuenta de la empresa afiliada)<br>Número de cuenta de la empresa afiliada                                                                                                    |  |  |
| 3-5<br>6-6<br>7-13<br>14-27                                                                                    | 2<br>3<br>1<br>7<br>14                                                   | A<br>N<br>N<br>A-N-A/N                                      | Tipo de registro (CC=Cabecera, DD=Detalle)<br>Código de la sucursal (de la cuenta de la empresa afiliada)<br>Código de la moneda (de la cuenta de la empresa afiliada)<br>Número de cuenta de la empresa afiliada<br>Código de identificación del depositante o Usuario                                                                                                    |  |  |
| 3-5<br>6-6<br>7-13<br>14-27<br>28-67                                                                           | 2<br>3<br>1<br>7<br>14<br>40                                             | A<br>N<br>N<br>A-N-A/N<br>A                                 | Tipo de registro (CC=Cabecera, DD=Detalle)<br>Código de la sucursal (de la cuenta de la empresa afiliada)<br>Código de la moneda (de la cuenta de la empresa afiliada)<br>Número de cuenta de la empresa afiliada<br>Código de identificación del depositante o Usuario<br>Nombre del depositante (para registros tipo "A" o "M")                                                                                                    |  |  |
| 3-5<br>6-6<br>7-13<br>14-27<br>28-67<br>68-97                                                                  | 2<br>3<br>1<br>7<br>14<br>40<br>30                                       | A<br>N<br>N<br>A-N-A/N<br>A<br>A-N-A/N                      | Tipo de registro (CC=Cabecera, DD=Detalle)<br>Código de la sucursal (de la cuenta de la empresa afiliada)<br>Código de la moneda (de la cuenta de la empresa afiliada)<br>Número de cuenta de la empresa afiliada<br>Código de identificación del depositante o Usuario<br>Nombre del depositante (para registros tipo "A" o "M")<br>Campo con información de retorno (para registros tipo "A" o "M")                                                                                                    |  |  |
| 3-5<br>6-6<br>7-13<br>14-27<br>28-67<br>68-97<br>98-105                                                        | 2<br>3<br>1<br>7<br>14<br>40<br>30<br>8                                  | A<br>N<br>N<br>A-N-A/N<br>A<br>A-N-A/N<br>N                 | Tipo de registro (CC=Cabecera, DD=Detalle)<br>Código de la sucursal (de la cuenta de la empresa afiliada)<br>Código de la moneda (de la cuenta de la empresa afiliada)<br>Número de cuenta de la empresa afiliada<br>Código de identificación del depositante o Usuario<br>Nombre del depositante (para registros tipo "A" o "M")<br>Campo con información de retorno (para registros tipo "A" o "M")<br>Fecha de emisión del cupón (sólo validación completa) (para registros tipo "A" o "M")                                                                                                    |  |  |
| 3-5<br>6-6<br>7-13<br>14-27<br>28-67<br>68-97<br>98-105<br>106-113                                             | 2<br>3<br>1<br>7<br>14<br>40<br>30<br>8<br>8<br>8                        | A<br>N<br>N<br>A-N-A/N<br>A<br>A-N-A/N<br>N<br>N            | Tipo de registro (CC=Cabecera, DD=Detalle)<br>Código de la sucursal (de la cuenta de la empresa afiliada)<br>Código de la moneda (de la cuenta de la empresa afiliada)<br>Número de cuenta de la empresa afiliada<br>Código de identificación del depositante o Usuario<br>Nombre del depositante (para registros tipo "A" o "M")<br>Campo con información de retorno (para registros tipo "A" o "M")<br>Fecha de emisión del cupón (sólo validación completa) (para registros tipo "A" o "M")<br>Fecha de vencimiento del cupón (sólo validación completa) (para registros tipo "A" o "M")                                                                                                    |  |  |
| 3-5<br>6-6<br>7-13<br>14-27<br>28-67<br>68-97<br>98-105<br>106-113<br>114-128                                  | 2<br>3<br>1<br>7<br>14<br>40<br>30<br>8<br>8<br>8<br>15                  | A<br>N<br>N<br>A-N-A/N<br>A<br>A-N-A/N<br>N<br>N<br>N       | Tipo de registro (CC=Cabecera, DD=Detalle)<br>Código de la sucursal (de la cuenta de la empresa afiliada)<br>Código de la moneda (de la cuenta de la empresa afiliada)<br>Número de cuenta de la empresa afiliada<br>Código de identificación del depositante o Usuario<br>Nombre del depositante (para registros tipo "A" o "M")<br>Campo con información de retorno (para registros tipo "A" o "M")<br>Fecha de emisión del cupón (sólo validación completa) (para registros tipo "A" o "M")<br>Fecha de vencimiento del cupón (sólo validación completa) (para registros tipo "A" o "M")<br>Monto del cupón (2 decimales) (soló validación completa) (para registros tipo "A" o "M")                                                                                                    |  |  |
| 3-5<br>6-6<br>7-13<br>14-27<br>28-67<br>68-97<br>98-105<br>106-113<br>114-128<br>129-143                       | 2<br>3<br>1<br>7<br>14<br>40<br>30<br>8<br>8<br>8<br>15<br>15            | A<br>N<br>N<br>A-N-A/N<br>A<br>A-N-A/N<br>N<br>N<br>N<br>N  | Tipo de registro (CC=Cabecera, DD=Detalle)<br>Código de la sucursal (de la cuenta de la empresa afiliada)<br>Código de la moneda (de la cuenta de la empresa afiliada)<br>Número de cuenta de la empresa afiliada<br>Código de identificación del depositante o Usuario<br>Nombre del depositante (para registros tipo "A" o "M")<br>Campo con información de retorno (para registros tipo "A" o "M")<br>Fecha de emisión del cupón (sólo validación completa) (para registros tipo "A" o "M")<br>Fecha de vencimiento del cupón (sólo validación completa) (para registros tipo "A" o "M")<br>Monto del cupón (2 decimales) (soló validación completa) (para registros tipo "A" o "M")<br>Monto de mora* (2 decimales) (soló validación completa) (para registros tipo "A" o "M")                                                                                                    |  |  |
| 3-5<br>6-6<br>7-13<br>14-27<br>28-67<br>68-97<br>98-105<br>106-113<br>114-128<br>129-143<br>144-152            | 2<br>3<br>1<br>7<br>14<br>40<br>30<br>8<br>8<br>8<br>15<br>15<br>15<br>9 | A-N-A/N<br>A-N-A/N<br>A<br>A-N-A/N<br>N<br>N<br>N<br>N<br>N | Tipo de registro (CC=Cabecera, DD=Detalle)<br>Código de la sucursal (de la cuenta de la empresa afiliada)<br>Código de la moneda (de la cuenta de la empresa afiliada)<br>Número de cuenta de la empresa afiliada<br>Código de identificación del depositante o Usuario<br>Nombre del depositante (para registros tipo "A" o "M")<br>Campo con información de retorno (para registros tipo "A" o "M")<br>Fecha de emisión del cupón (sólo validación completa) (para registros tipo "A" o "M")<br>Fecha de vencimiento del cupón (sólo validación completa) (para registros tipo "A" o "M")<br>Monto del cupón (2 decimales) (soló validación completa) (para registros tipo "A" o "M")<br>Monto de mora* (2 decimales) (soló validación completa) (para registros tipo "A" o "M")                                                                                                    |  |  |
| 3-5<br>6-6<br>7-13<br>14-27<br>28-67<br>68-97<br>98-105<br>106-113<br>114-128<br>129-143<br>144-152<br>153-153 | 2<br>3<br>1<br>7<br>14<br>40<br>30<br>8<br>8<br>8<br>15<br>15<br>9<br>9  | A-N-A/N<br>A-N-A/N<br>A<br>A-N-A/N<br>N<br>N<br>N<br>N<br>A | Tipo de registro (CC=Cabecera, DD=Detalle)<br>Código de la sucursal (de la cuenta de la empresa afiliada)<br>Código de la moneda (de la cuenta de la empresa afiliada)<br>Número de cuenta de la empresa afiliada<br>Código de identificación del depositante o Usuario<br>Nombre del depositante (para registros tipo "A" o "M")<br>Campo con información de retorno (para registros tipo "A" o "M")<br>Fecha de emisión del cupón (sólo validación completa) (para registros tipo "A" o "M")<br>Fecha de vencimiento del cupón (sólo validación completa) (para registros tipo "A" o "M")<br>Monto del cupón (2 decimales) (soló validación completa) (para registros tipo "A" o "M")<br>Monto de mora* (2 decimales) (soló validación completa) (para registros tipo "A" o "M")<br>Monto mínimo (2 decimales) (soló validación completa) (para registros tipo "A" o "M")<br>Tipo de registro (A=Registro a Agregar, M=Registro a Modificar, E=Registro a Eliminar) |  |  |

En la macro "val. completa", ver página 13, deberá ingresar la información de la cobranza que enviará al Banco; la cual generará el archivo de texto con el botón "Generar TXT", de acuerdo a la estructura indicada líneas arriba.

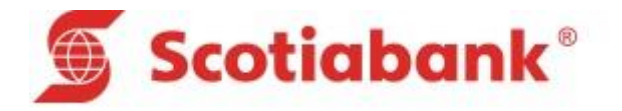

## ✓ Salida

#### Registro de cabecera(identifica a la empresa afiliada)

| Posición | Longitud   | Тіро       | Descripción                                                                     |  |  |
|----------|------------|------------|---------------------------------------------------------------------------------|--|--|
| 1-2      | 2          | Α          | Tipo de registro (CC=Cabecera, DD=Detalle)                                      |  |  |
| 3-5      | 3          | N          | Código de la sucursal (de la cuenta de la empresa afiliada), (soles "0", dolare |  |  |
| 6-6      | 1          | N          | Código de la moneda (de la cuenta de la empresa afiliada)                       |  |  |
| 7-13     | 7          | N          | Número de cuenta de la empresa afiliada                                         |  |  |
| 14-14    | 1          | Α          | Tipo de validación (C=Completa)                                                 |  |  |
| 15-22    | 8          | N          | Fecha de proceso(AAAAMMDD)                                                      |  |  |
| 23-31    | 9          | N          | Cantidad total de registros enviados en el detalle                              |  |  |
| 32-46    | 15         | N          | Monto total de los importes pagados en detalle(13 enteros y 2 decimales)        |  |  |
| 47-50    | 4          | N          | Filler(libre)                                                                   |  |  |
| 51-56    | 6          | A/N        | Filler(libre)                                                                   |  |  |
| 57-200   | 144        | N          | Filler(libre)                                                                   |  |  |
| Registro | de detalle | (identific | a el pago realizado por el depositante)                                         |  |  |
| Posición | Longitud   | Тіро       | Descripción                                                                     |  |  |
| 1-2      | 2          | Α          | Tipo de registro (CC=Cabecera, DD=Detalle)                                      |  |  |
| 3-5      | 3          | N          | Código de la sucursal (de la cuenta de la empresa afiliada)                     |  |  |
| 6-6      | 1          | N          | Código de la moneda (de la cuenta de la empresa afiliada)                       |  |  |
| 7-13     | 7          | N          | Número de cuenta de la empresa afiliada                                         |  |  |
| 14-27    | 14         | A-N-A/N    | Código de identificación del depositante o Usuario                              |  |  |
| 28-57    | 30         | A-N-A/N    | Campo de información de retorno                                                 |  |  |
| 58-65    | 8          | N          | Fecha en que se realizó el pago(AAAAMMDD)                                       |  |  |
| 66-73    | 8          | N          | echa de vencimiento (AAAAMMDD) (Sólo validación completa)                       |  |  |
| 74-88    | 15         | N          | Monto pagado(2 decimales)(Sólo validación completa)                             |  |  |
| 89-103   | 15         | N          | Monto de mora pagado(sólo validación completa)(13 enteros y 2 decimales)        |  |  |
| 104-118  | 15         | N          | Monto total pagado (13 enteros y 2 decimales)                                   |  |  |
| 119-121  | 6          | N          | Código de oficina                                                               |  |  |
| 122-130  | 6          | N          | Número de operación                                                             |  |  |
| 131-152  | 22         | A-A/N      | Filler Blanco                                                                   |  |  |
| 153-156  | 4          | A/N        | Filler Blanco                                                                   |  |  |
| 157-168  | 12         | Α          | Medio de atención (promotor de servicios o banca por internet                   |  |  |
| 169-174  | 6          | N          | Hora de atención (HH/MM/SS)                                                     |  |  |
| 175-184  | 10         | N          | Número de cheque                                                                |  |  |
| 185-186  | 2          | N          | Código del banco                                                                |  |  |
| 187-196  | 10         | Ν          | Filler(libre)                                                                   |  |  |
| 197-200  | 4          | N          | Filler(libre)                                                                   |  |  |

✓ Para leer el archivo de salida o resultados que el Banco envía debe usar la macro "sal. completa" y seleccionar el botón "Importar TXT" de manera que podrá leer la información de los pagos que sus clientes han realizado en el Banco. Ver página 22

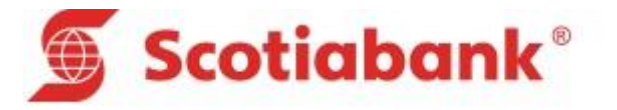

#### Del archivo de Validación Parcial – Entrada

- Este tipo de cobranza es más simplificada que la cobranza de Validación Completa, ya que se utilizará para validar los Código de usuario.
- ✓ La cobranza se enviara de acuerdo a una estructura de entrada ver página 5
- ✓ Se proporcionara una macro de entrada y salida el cual ayudara a generar el archivo texto de acuerdo a la estructura solicitada - ver página 16
- ✓ Esta cobranza solo valida el campo código de usuario.
- ✓ El importe a cobrar es libre.

Entrada

- ✓ Solicitamos Código de identificación o código de usuario, nombre del cliente, y campo referencia o información de retorno.
- ✓ El nombre del Archivo de Cobranza será siempre de 8 caracteres con extensión TXT
- ✓ Si su empresa tuviera más de una cuenta, tendría que enviar más de un servicio, estos deberán ir en un solo archivo, uno debajo del otro (la cabecera del segundo archivo deberá ir justo debajo del último registro del primer archivo).

| Posición                                                           | Longitud                                      | Tipo                                             | Descripción                                                                                                    |  |  |
|--------------------------------------------------------------------|-----------------------------------------------|--------------------------------------------------|----------------------------------------------------------------------------------------------------|--|--|
| 1-2                                                                | 2                                             | А                                                | Tipo de registro (CC=Cabecera, DD=Detalle)                                                                                                    |  |  |
| 3-5                                                                | 3                                             | Ν                                                | Código de la sucursal (de la cuenta de la empresa afiliada)                                                                                                    |  |  |
| 6-6                                                                | 1                                             | Ν                                                | Código de la moneda (de la cuenta de la empresa afiliada), (soles "0", dolares="1")                                                                                                    |  |  |
| 7-13                                                               | 7                                             | Ν                                                | Número de cuenta de la empresa afiliada                                                                                                    |  |  |
| 14-14                                                              | 1                                             | Α                                                | Tipo de validación (P=Parcial)                                                                                                    |  |  |
| 15-54                                                              | 40                                            | Α                                                | Nombre de la empresa afiliada                                                                                                    |  |  |
| 55-62                                                              | 8                                             | N                                                | Fecha de transmisión (AAAAMMDD)                                                                                                    |  |  |
| 63-71                                                              | 9                                             | Ν                                                | Cantidad total de registros enviados en el detalle                                                                                                    |  |  |
| 72-86                                                              | 15                                            | Ν                                                | Filler (libre)                                                                                                    |  |  |
| 87-87                                                              | 1                                             | А                                                | Tipo de archivo (R=Archivo de Reemplazo, A=Archivo de Actualización)                                                                                                    |  |  |
| 88-200                                                             | 113                                           | N                                                | Filler (libre)                                                                                                    |  |  |
| Registro                                                           | de detalle                                    | (Contiene                                        | cada uno de los tipos de pago)                                                                                                    |  |  |
| Posición                                                           | Longitud                                      | Tino                                             | Descripción                                                                                                    |  |  |
| 1-2                                                                |                                               | i ipo                                            | •                                                                                                    |  |  |
|                                                                    | 2                                             | A                                                | Tipo de registro (CC=Cabecera, DD=Detalle)                                                                                                    |  |  |
| 3-5                                                                | 2                                             | A<br>N                                           | Tipo de registro (CC=Cabecera, DD=Detalle)<br>Código de la sucursal (de la cuenta de la empresa afiliada)                                                                                                    |  |  |
| 3-5<br>6-6                                                         | 2<br>3<br>1                                   | A<br>N<br>N                                      | Tipo de registro (CC=Cabecera, DD=Detalle)<br>Código de la sucursal (de la cuenta de la empresa afiliada)<br>Código de la moneda (de la cuenta de la empresa afiliada)                                                                                                    |  |  |
| 3-5<br>6-6<br>7-13                                                 | 2<br>3<br>1<br>7                              | A<br>N<br>N<br>N                                 | Tipo de registro (CC=Cabecera, DD=Detalle)<br>Código de la sucursal (de la cuenta de la empresa afiliada)<br>Código de la moneda (de la cuenta de la empresa afiliada)<br>Número de cuenta de la empresa afiliada                                                                                                    |  |  |
| 3-5<br>6-6<br>7-13<br>14-27                                        | 2<br>3<br>1<br>7<br>14                        | A<br>N<br>N<br>A-N-A/N                           | Tipo de registro (CC=Cabecera, DD=Detalle)<br>Código de la sucursal (de la cuenta de la empresa afiliada)<br>Código de la moneda (de la cuenta de la empresa afiliada)<br>Número de cuenta de la empresa afiliada<br>Código de identificación del depositante o usuario                                                                                                    |  |  |
| 3-5<br>6-6<br>7-13<br>14-27<br>28-67                               | 2<br>3<br>1<br>7<br>14<br>40                  | A<br>N<br>N<br>A-N-A/N<br>A                      | Tipo de registro (CC=Cabecera, DD=Detalle)<br>Código de la sucursal (de la cuenta de la empresa afiliada)<br>Código de la moneda (de la cuenta de la empresa afiliada)<br>Número de cuenta de la empresa afiliada<br>Código de identificación del depositante o usuario<br>Nombre del depositante(para registros tipo "A" o "M")                                                                                                    |  |  |
| 3-5<br>6-6<br>7-13<br>14-27<br>28-67<br>68-97                      | 2<br>3<br>1<br>7<br>14<br>40<br>30            | A<br>N<br>N<br>A-N-A/N<br>A-N-A/N                | Tipo de registro (CC=Cabecera, DD=Detalle)<br>Código de la sucursal (de la cuenta de la empresa afiliada)<br>Código de la moneda (de la cuenta de la empresa afiliada)<br>Número de cuenta de la empresa afiliada<br>Código de identificación del depositante o usuario<br>Nombre del depositante(para registros tipo "A" o "M")<br>Campo con información de retorno(para registros tipo "A" o "M")                                                                                                    |  |  |
| 3-5<br>6-6<br>7-13<br>14-27<br>28-67<br>68-97<br>98-152            | 2<br>3<br>1<br>7<br>14<br>40<br>30<br>55      | A<br>N<br>N<br>A-N-A/N<br>A<br>A-N-A/N<br>N      | Tipo de registro (CC=Cabecera, DD=Detalle)<br>Código de la sucursal (de la cuenta de la empresa afiliada)<br>Código de la moneda (de la cuenta de la empresa afiliada)<br>Número de cuenta de la empresa afiliada<br>Código de identificación del depositante o usuario<br>Nombre del depositante(para registros tipo "A" o "M")<br>Campo con información de retorno(para registros tipo "A" o "M")<br>Filler(libre)                                                                                                    |  |  |
| 3-5<br>6-6<br>7-13<br>14-27<br>28-67<br>68-97<br>98-152            | 2<br>3<br>1<br>7<br>14<br>40<br>30<br>55      | A<br>N<br>N<br>A-N-A/N<br>A<br>A-N-A/N<br>N      | Tipo de registro (CC=Cabecera, DD=Detalle)<br>Código de la sucursal (de la cuenta de la empresa afiliada)<br>Código de la moneda (de la cuenta de la empresa afiliada)<br>Número de cuenta de la empresa afiliada<br>Código de identificación del depositante o usuario<br>Nombre del depositante(para registros tipo "A" o "M")<br>Campo con información de retorno(para registros tipo "A" o "M")<br>Filler(libre)<br>Tipo de registro (R=Registro de reemplazo, A=Registro a agregar, M=registro a                                      |  |  |
| 3-5<br>6-6<br>7-13<br>14-27<br>28-67<br>68-97<br>98-152<br>153-153 | 2<br>3<br>1<br>7<br>14<br>40<br>30<br>55<br>1 | A<br>N<br>N<br>A-N-A/N<br>A<br>A-N-A/N<br>N<br>A | Tipo de registro (CC=Cabecera, DD=Detalle)<br>Código de la sucursal (de la cuenta de la empresa afiliada)<br>Código de la moneda (de la cuenta de la empresa afiliada)<br>Número de cuenta de la empresa afiliada<br>Código de identificación del depositante o usuario<br>Nombre del depositante(para registros tipo "A" o "M")<br>Campo con información de retorno(para registros tipo "A" o "M")<br>Filler(libre)<br>Tipo de registro (R=Registro de reemplazo, A=Registro a agregar, M=registro a<br>modificar, E=registro a eliminar) |  |  |

#### Estructura de Validación Parcial Entrada – Salida

 En la macro "val. parcial", ver página 16, deberá ingresar la información de la cobranza que enviará al Banco; la cual generará el archivo de texto con el botón "Generar TXT", de acuerdo a la estructura indicada líneas arriba.

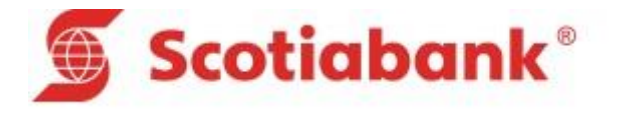

#### Salida

| Registro d | egistro de Cabecera(identifica a la empresa afiliada) |            |                                                                              |  |  |
|------------|-------------------------------------------------------|------------|------------------------------------------------------------------------------|--|--|
| Posición   | Longitud                                              | Tipo       | Descripción                                                                  |  |  |
| 1-2        | 2                                                     | Α          | Tipo de registro (CC=Cabecera, DD=Detalle)                                   |  |  |
| 3-5        | 3                                                     | N          | Código de la sucursal (de la cuenta de la empresa afiliada)                  |  |  |
| 6-6        | 1                                                     | N          | Código de la moneda (de la cuenta de la empresa afiliada)                    |  |  |
| 7-13       | 7                                                     | N          | Número de cuenta de la empresa afiliada                                      |  |  |
| 14-14      | 1                                                     | Α          | Tipo de validación (P=Parcial)                                               |  |  |
| 15-22      | 8                                                     | N          | Fecha de proceso (AAAAMMDD)                                                  |  |  |
| 23-31      | 9                                                     | N          | Cantidad total de registros enviados en el detalle                           |  |  |
| 32-46      | 15                                                    | N          | Monto total de los importes pagados en el detalle (13 enteros y 2 decimales) |  |  |
| 47-50      | 4                                                     | N          | Filler(libre)                                                                |  |  |
| 51-56      | 6                                                     | A/N        | Filler(libre)                                                                |  |  |
| 57-200     | 144                                                   | N          | Filler(libre)                                                                |  |  |
|            |                                                       |            |                                                                              |  |  |
| Registro o | le detalle (                                          | identifica | al depositante)                                                              |  |  |
| Posición   | Longitud                                              | Tipo       | Descripción                                                                  |  |  |
| 1-2        | 2                                                     | A          | Tipo de registro (CC=Cabecera, DD=Detalle)                                   |  |  |
| 3-5        | 3                                                     | N          | ódigo de la sucursal (de la cuenta de la empresa afiliada)                   |  |  |
| 6-6        | 1                                                     | N          | idigo de la moneda (de la cuenta de la empresa afiliada)                     |  |  |
| 7-13       | 7                                                     | N          | Número de cuenta de la empresa afiliada                                      |  |  |
| 14-27      | 14                                                    | A-N-A/N    | Código de identificación del depositante o Usuario                           |  |  |
| 28-57      | 30                                                    | A-N-A/N    | Campo con información de retorno                                             |  |  |
| 58-65      | 8                                                     | N          | cha en que realizó el pago (AAAAMMDD)                                        |  |  |
| 66-73      | 8                                                     | N          | ler(libre)                                                                   |  |  |
| 74-88      | 15                                                    | N          | Monto total pagado (13 enteros y 2 decimales)                                |  |  |
| 89-118     | 30                                                    | N          | Filler(libre)                                                                |  |  |
| 119-121    | 6                                                     | N          | Código de la oficina                                                         |  |  |
| 122-130    | 6                                                     | N          | Número de operación                                                          |  |  |
| 131-152    | 22                                                    | A-A/N      | Filler(libre)                                                                |  |  |
| 153-156    | 4                                                     | A/N        | Filler(libre)                                                                |  |  |
| 157-168    | 12                                                    | Α          | Medio de atención (promotor de servicios o banca por internet)               |  |  |
| 169-174    | 6                                                     | N          | Hora de atención (HH/MM/SS)                                                  |  |  |
| 175-184    | 10                                                    | N          | Número de cheque                                                             |  |  |
| 185-186    | 2                                                     | N          | Código del banco                                                             |  |  |
| 187-189    | 3                                                     | N          | Codigo oficina                                                               |  |  |
| 190-199    | 10                                                    | N          | ro de operación                                                              |  |  |

 Para leer el archivo de salida o resultados que el Banco envía debe usar la macro "Sal. Parcial" y seleccionar el botón "Importar TXT" de manera que podrá leer la información de los pagos que sus clientes han realizado en el Banco. Ver página 23

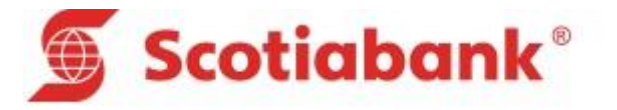

#### Del archivo Validación de Importes – Entrada

- ✓ Este tipo de cobranza se utilizara para enviar un mismo importe fijo correspondiente a cada servicio.
- ✓ La cobranza se enviara de acuerdo a una estructura de entrada ver página 7
- ✓ Se proporcionara una macro de entrada y salida el cual ayudara a generar el archivo texto de acuerdo a la estructura solicitada - ver página 19
- El nombre del Archivo de Cobranza será siempre de 8 caracteres con extensión TXT
- ✓ Si su empresa tuviera más de una cuenta, tendría que enviar más de un servicio, estos deberán ir en un solo archivo, uno debajo del otro (la cabecera del segundo archivo deberá ir justo debajo del último registro del primer archivo).

## Estructura de Validación Importes Entrada – Salida

#### Entrada

| Posición                                                                                           | Longitud                                                                | Tipo                                                                                                    | Descripción                                                                                                    |  |  |  |
|----------------------------------------------------------------------------------------------------|-------------------------------------------------------------------------|----------------------------------------------------------------------------------------------------|----------------------------------------------------------------------------------------------------|--|--|--|
| 1-2                                                                                                | 2                                                                       | A                                                                                                    | Tipo de registro (CC=Cabecera, DD=Detalle)                                                                                                    |  |  |  |
| 3-5                                                                                                | 3                                                                       | N                                                                                                    | ódigo de la sucursal (de la cuenta de la empresa afiliada)                                                                                                    |  |  |  |
| 6-6                                                                                                | 1                                                                       | N                                                                                                    | digo de la moneda (de la cuenta de la empresa afiliada), (soles "0", dolares="1")                                                                                                    |  |  |  |
| 7-13                                                                                               | 7                                                                       | N                                                                                                    | Número de cuenta de la empresa afiliada                                                                                                    |  |  |  |
| 14-14                                                                                              | 1                                                                       | N                                                                                                    | Tipo de validación (7)                                                                                                    |  |  |  |
| 15-54                                                                                              | 40                                                                      | Α                                                                                                    | Nombre de la empresa afiliada                                                                                                    |  |  |  |
| 55-62                                                                                              | 8                                                                       | N                                                                                                    | Fecha de transmisión (AAAAMMDD)                                                                                                    |  |  |  |
| 63-71                                                                                              | 9                                                                       | N                                                                                                    | Cantidad total de registros enviados en el detalle                                                                                                    |  |  |  |
| 72-200                                                                                             | 15                                                                      | N                                                                                                    | Filler (libre)                                                                                                    |  |  |  |
| Registro                                                                                           | lo dotallo                                                              | Contions                                                                                                    | sada una da las tinas da naga)                                                                                                    |  |  |  |
| negistro t                                                                                         | ie uetalie                                                              | Contiene                                                                                                    | cada uno de los cipos de pago)                                                                                                    |  |  |  |
| Posición                                                                                           | Longitud                                                                | Tipo                                                                                                    | Descripción                                                                                                    |  |  |  |
| Posición<br>1-2                                                                                    | Longitud<br>2                                                           | Tipo<br>A                                                                                                    | Descripción Tipo de registro (CC=Cabecera, DD=Detalle)                                                                                                    |  |  |  |
| Posición<br>1-2<br>3-5                                                                             | Longitud<br>2<br>3                                                      | Tipo<br>A<br>N                                                                                                    | Descripción           Tipo de registro (CC=Cabecera, DD=Detalle)           Código de la sucursal (de la cuenta de la empresa afiliada)                                                                                                    |  |  |  |
| Posición<br>1-2<br>3-5<br>6-6                                                                      | Longitud<br>2<br>3<br>1                                                 | Tipo<br>A<br>N<br>N                                                                                                    | Descripción           Tipo de registro (CC=Cabecera, DD=Detalle)           Código de la sucursal (de la cuenta de la empresa afiliada)           Código de la moneda (de la cuenta de la empresa afiliada)                                                                                                    |  |  |  |
| Posición<br>1-2<br>3-5<br>6-6<br>7-13                                                              | Longitud<br>2<br>3<br>1<br>7                                            | Tipo<br>A<br>N<br>N<br>N                                                                                                    | Descripción           Tipo de registro (CC=Cabecera, DD=Detalle)           Código de la sucursal (de la cuenta de la empresa afiliada)           Código de la moneda (de la cuenta de la empresa afiliada)           Número de cuenta de la empresa afiliada                                                                                                    |  |  |  |
| Posición<br>1-2<br>3-5<br>6-6<br>7-13<br>14-33                                                     | Longitud<br>2<br>3<br>1<br>7<br>20                                      | Tipo<br>A<br>N<br>N<br>A-N-A/N                                                                                                    | Descripción           Tipo de registro (CC=Cabecera, DD=Detalle)           Código de la sucursal (de la cuenta de la empresa afiliada)           Código de la moneda (de la cuenta de la empresa afiliada)           Número de cuenta de la empresa afiliada           Código del tipo de pago                                                                                                    |  |  |  |
| Posición<br>1-2<br>3-5<br>6-6<br>7-13<br>14-33<br>34-73                                            | Longitud<br>2<br>3<br>1<br>7<br>20<br>40                                | Tipo<br>A<br>N<br>N<br>A-N-A/N<br>A-A/N                                                                                                    | Descripción           Tipo de registro (CC=Cabecera, DD=Detalle)           Código de la sucursal (de la cuenta de la empresa afiliada)           Código de la moneda (de la cuenta de la empresa afiliada)           Número de cuenta de la empresa afiliada           Código del tipo de pago           Nombre del tipo de pago                                                                                                    |  |  |  |
| Posición<br>1-2<br>3-5<br>6-6<br>7-13<br>14-33<br>34-73<br>74-103                                  | Longitud<br>2<br>3<br>1<br>7<br>20<br>40<br>30                          | Tipo           A           N           N           A-N-A/N           A-N-A/N                                                                                                    | Descripción           Tipo de registro (CC=Cabecera, DD=Detalle)           Código de la sucursal (de la cuenta de la empresa afiliada)           Código de la moneda (de la cuenta de la empresa afiliada)           Número de cuenta de la empresa afiliada           Código del tipo de pago           Nombre del tipo de pago           compo con información de retorno                                                                                                    |  |  |  |
| Posición<br>1-2<br>3-5<br>6-6<br>7-13<br>14-33<br>34-73<br>74-103<br>104-112                       | Longitud<br>2<br>3<br>1<br>7<br>20<br>40<br>30<br>9                     | Tipo           A           N           N           A-N-A/N           A-N-A/N           N                                                                                                    | Descripción           Tipo de registro (CC=Cabecera, DD=Detalle)           Código de la sucursal (de la cuenta de la empresa afiliada)           Código de la moneda (de la cuenta de la empresa afiliada)           Número de cuenta de la empresa afiliada           Código del tipo de pago           Nombre del tipo de pago           campo con información de retorno           Valor del tipo de pago (con 2 decimales)                                                     |  |  |  |
| Posición<br>1-2<br>3-5<br>6-6<br>7-13<br>14-33<br>34-73<br>74-103<br>104-112<br>113-121            | Longitud<br>2<br>3<br>1<br>7<br>20<br>40<br>30<br>9<br>9<br>9           | Tipo           A           N           N           A-N-A/N           A-N-A/N           A-N-A/N           N           N                                                                                                    | Descripción           Tipo de registro (CC=Cabecera, DD=Detalle)           Código de la sucursal (de la cuenta de la empresa afiliada)           Código de la moneda (de la cuenta de la empresa afiliada)           Número de cuenta de la empresa afiliada           Código del tipo de pago           Nombre del tipo de pago           campo con información de retorno           Valor del tipo de pago (con 2 decimales)           Recargo del tipo de pago(con 2 decimales) |  |  |  |
| Posición<br>1-2<br>3-5<br>6-6<br>7-13<br>14-33<br>34-73<br>74-103<br>104-112<br>113-121<br>122-130 | Longitud<br>2<br>3<br>1<br>7<br>20<br>40<br>30<br>9<br>9<br>9<br>9<br>9 | Tipo           A           N           N           A-N-A/N           A-N-A/N           N           N           N           N           N           N           N           N           N           N           N           N           N           N           N | Descripción           Tipo de registro (CC=Cabecera, DD=Detalle)           Código de la sucursal (de la cuenta de la empresa afiliada)           Código de la moneda (de la cuenta de la empresa afiliada)           Número de cuenta de la empresa afiliada           Código del tipo de pago           Nombre del tipo de pago           campo con información de retorno           Valor del tipo de pago (con 2 decimales)           Recargo del tipo de pago (2 decimales)    |  |  |  |

Registro de cabecera(sirve para identificar a la empresa afiliada)

En la macro "val. importes", ver página 19, deberá ingresar la información de la cobranza que enviará al Banco; la cual generará el archivo de texto con el botón "Generar TXT", de acuerdo a la estructura indicada líneas arriba.

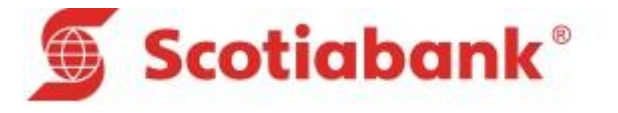

#### Salida

#### Registro de cabecera(Identifica a la empresa afiliada)

| Posición   | Longitud   | Тіро      | Descripción                                                                         |  |  |
|------------|------------|-----------|-------------------------------------------------------------------------------------|--|--|
| 1-2        | 2          | А         | Tipo de registro (CC=Cabecera, DD=Detalle)                                          |  |  |
| 3-5        | 3          | Ν         | Código de la sucursal (de la cuenta de la empresa afiliada)                         |  |  |
| 6-6        | 1          | Ν         | Código de la moneda (de la cuenta de la empresa afiliada), (soles "0", dolares="1") |  |  |
| 7-13       | 7          | Ν         | Número de cuenta de la empresa afiliada                                             |  |  |
| 14-14      | 1          | Α         | Tipo de validación (I)                                                              |  |  |
| 15-22      | 8          | Ν         | Fecha de proceso (AAAAMMDD)                                                         |  |  |
| 23-31      | 9          | Ν         | Cantidad total de registros enviados en el detalle                                  |  |  |
| 32-46      | 15         | Ν         | Monto total de los importes pagados en el detalle(2 decimales)                      |  |  |
| 47-50      | 4          | Ν         | Filler (libre)                                                                      |  |  |
| 51-56      | 6          | А         | Filler (libre)                                                                      |  |  |
| 57-300     | 244        | Ν         | Filler (libre)                                                                      |  |  |
|            |            |           |                                                                                     |  |  |
| Registro o | de detalle | (Contiene | cada uno de los tipos de pago)                                                      |  |  |
| Posición   | Longitud   | Tipo      | Descripción                                                                         |  |  |
| 1-2        | 2          | Α         | Tipo de registro (CC=Cabecera, DD=Detalle)                                          |  |  |
| 3-5        | 3          | Ν         | Código de la sucursal (de la cuenta de la empresa afiliada)                         |  |  |
| 6-6        | 1          | Ν         | ódigo de la moneda (de la cuenta de la empresa afiliada)                            |  |  |
| 7-13       | 7          | N         | Número de cuenta de la empresa afiliada                                             |  |  |
| 14-33      | 20         | A-N-A/N   | Código del tipo de pago                                                             |  |  |
| 34-73      | 40         | A-A/N     | Nombre del tipo de pago                                                             |  |  |
| 74-81      | 8          | Ν         | Fecha en que se realizó el pago (AAAAMMDD)                                          |  |  |
| 82-121     | 40         | A-N-A/N   | ódigo de identificación del depositante o usuario                                   |  |  |
| 122-151    | 30         | A-N-A/N   | campo con información de retorno                                                    |  |  |
| 152-160    | 9          | Ν         | Valor del tipo de pago (con 2 decimales)                                            |  |  |
| 161-169    | 9          | Ν         | Recargo del tipo de pago(con 2 decimales)                                           |  |  |
| 170-178    | 9          | Ν         | Importe total del tipo pago (2 decimales)                                           |  |  |
| 179-181    | 3          | Ν         | Código de oficina                                                                   |  |  |
| 182-190    | 9          | Ν         | Número de operación                                                                 |  |  |
| 191-212    | 22         | A-A/N     | Referencia (forma de pago:efectivo, cheque)                                         |  |  |
| 213-216    | 4          | A/N       | Identificación del terminal donde se realizó la operación                           |  |  |
| 217-228    | 12         | А         | Medio de atención (promotor de servicio o banca por internet)                       |  |  |
| 229-234    | 6          | Ν         | Hora de atención (HHMMSS)                                                           |  |  |
| 235-312    | 66         | Ν         | iller (libre)                                                                       |  |  |

 Para leer el archivo de salida o resultados que el Banco envía debe usar la macro "Sal. Importe" y seleccionar el botón "Importar TXT" de manera que podrá leer la información de los pagos que sus clientes han realizado en el Banco. Ver página 25

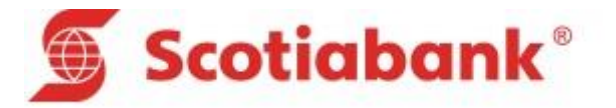

#### Generalidades de la cobranza Validación Completa, Parcial e Importes.

- ✓ Las fechas tendrán la siguiente estructura AAAAMMDD
- ✓ Los importes no incluyen punto decimal, los primeros 15 son enteros y los 2 últimos son los decimales
- Cualquier campo numérico deberá de llenarse de ceros a la izquierda hasta completar la longitud del campo
- Cualquier dato tipo CHAR, se ajusta a la izquierda y si no completara la longitud del campo, se deberá completar con blancos a la derecha
- ✓ La cuenta empresa es una cuenta de inscripción y debe ser la misma tanto en cabecera como en detalle.
- ✓ Si se envía otro servicio con moneda diferente la cuenta empresa debe ser la nueva cuenta recaudadora.
- ✓ En el campo nombre, NO se debe considerar, acentos, eñes, puntos, comas u otro carácter extraño.
- ✓ El archivo de texto puede enviarse en texto o comprimido (zipeado).
- ✓ En caso de enviarse comprimido (zipeado) debe tener el mismo nombre del archivo texto, no debe cambiarse; caso contrario el sistema no lo reconocerá.
- ✓ En cuanto a los Archivos de resultados, su empresa o institución afiliada recibirá en un mismo archivo todos los servicios registrados.

## Modalidad de envió de los archivos de cobranza.

- ✓ Por primera vez el archivo debe ser enviado al analista Banca Electrónica que estará validando su información.
- ✓ El analista a cargo le enviara un correo confirmando la actualización del archivo o los posibles errores encontrados para el posterior envió y validación nuevamente.
- ✓ Una vez el archivo se encuentre conforme el analista de Banca Electrónica a cargo enviara a procesar el archivo a la casilla de Scotiabank correo y confirmara al cliente la carga de su data.
- ✓ Una vez el archivo este conforme el cliente para posteriores envíos podrá enviar el archivo directamente por los siguientes medios autorizados:
  - Por correo electrónico a la casilla <u>scotiabankcorreo@scotiabank.com.pe</u>
  - Vía SFTP, previa afiliación con carta
  - Por CD en caso el archivo supere los 5MB
- ✓ Se podrá enviar la data las veces que la misma se necesite actualizar, en caso de modificación, ingreso o eliminación de usuarios siempre se deberá enviar nuevamente la data vigente y saneada.
- ✓ Una vez enviado el archivo, el sistema enviara una notificación de carga dando conformidad del proceso, si su envió demora debe comunicarse directamente a Banca Electrónica Numero 211-6666
- ✓ La actualización del archivo puede ser diaria (actualización en la noche ) o automática (actualización en línea), lo define su empresa.

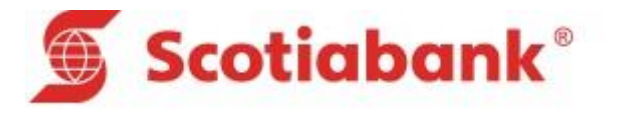

#### Del archivo de salida – información de pagos

- ✓ En caso usen más de un servicio, se informara en un solo archivo todos los servicios utilizados.
- ✓ El archivo de pagos es enviado vía correo a partir de las 9:30pm a los correos afiliados al convenio.
- ✓ En caso de reportar los pagos en archivos comprimidos, los mismos llegaran con una clave, el cual se deberá llamar a la Banca Electrónica 211-6666 para su obtención.
- ✓ En caso de cambiar los correos afiliados se nos deberá indicar mediante carta los nuevos correos.
- ✓ En nuestras plataformas virtuales Telebanking o Scotiacard empresas; podrá también ver el reporte de los pagos realizados del día.

#### De la recaudación disponible

- ✓ Una vez que su recaudación este activa Banca electrónica informara por primera vez la activación; posteriormente se notificara con el archivo de respuesta de carga
- ✓ La data está disponible para realizar pagos en toda nuestra red de agencias; banca internet, Banca Electrónica y Cajeros corresponsales (Alianzas con tiendas comerciales).
- Para pagos en Agentes (Canal POS) solo la cobranza de Validación completa estará disponible.
- Para la cobranza de Validación Parcial y Validación de Importes no está disponible el canal POS.
- ✓ Se aceptaran pagos con cheques mismo banco, y para otros banco en caso se haya indicado en el convenio
- ✓ La cuenta recaudadora podrá solo recibir pagos de recaudación en caso se haya indicado en el Convenio

#### De los horarios para pagos por medios virtuales

Nuestros medios virtuales reciben pagos las 24 horas del día caso Scotia En línea; Sin embargo existe un horario de corte el cual define si estos pagos se consideraran dentro de la recaudación del mismo día:

- Medios virtuales (Scotia en Línea, Telebanking) hasta las 21:00pm
- Por Cajero corresponsal Modelo Tienda (POS), hasta las 19:00pm

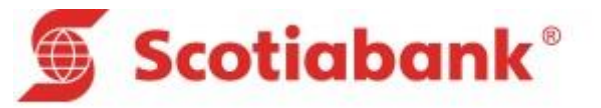

#### II. GUIA DE USUARIO

En esta parte se explicará en forma resumida la forma de utilizar la macro de Recaudaciones.

#### A) PASO INICIAL

Para poder hacer uso de esta aplicación (Macros), se tiene que implementar de la siguiente manera:

- 1. Se debe definir donde copiar las macros.
- 2. Se crea(n) el (los) directorios donde se depositarán las macros.

- Seleccionar una ruta especifica.

Ejm. C:\

- Crear una nueva carpeta
  - Una vez situados en la unidad local C:\ hacer click derecho y nos saldrá un cuadro de dialogo en el cual nos dirigiremos hasta "Nuevo" y emergerá una opción llamada "Carpeta" y hacemos click ahí.

|   | Ver                  | •      |   |         |  |
|---|----------------------|--------|---|---------|--|
|   | Ordenar por          | +      |   |         |  |
|   | Agrupar por          | •      |   |         |  |
|   | Actualizar           |        |   |         |  |
|   | Pegar                |        |   |         |  |
|   | Pegar acceso directo |        |   |         |  |
|   | Deshacer Eliminar    | Ctrl+Z |   |         |  |
|   | Compartir con        | •      |   |         |  |
|   | Nuevo                | •      |   | Carpeta |  |
|   | Propiedades          |        | Γ |         |  |
| _ |                      |        |   |         |  |

 Luego de hacer click en la opción "Carpeta". El explorer le solicitará que asigne un nombre al directorio, por ejemplo "SCOTIABANK", luego presionar la tecla Enter y otra vez Enter o hacer doble click para acceder al directorio creado y dentro del mismo Ud. podrá crear otro directorio según lo crea conveniente. Por ejemplo "C:\SCOTIABANK\VALIDACIONES\".

SCOTIABANK

- Luego se procede a copiar las macros, utilizando siempre el EXPLORER.
  - Navegar utilizando el Explorer y ubicar las macros, que podrían estar contenidos en un CD, USB u otro directorio, copiar y pegar en el directorio creado anteriormente.
- Las macros se encuentran ubicadas en la siguiente ruta: "C:\SCOTIABANK\"

« Disco local (C:) → SCOTIABANK

.

Nombre

Macro Validaciones

- En la pantalla de dialogo donde se visualizan las macros, solo se tiene que dar doble click en la aplicación para ser utilizado.

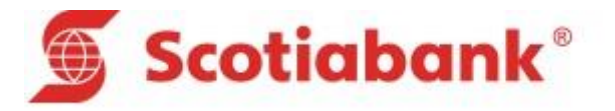

## **B) TIPOS DE VALIDACIÓN**

La macro permitirá la Creación, Validación, Generación e Importación y Modificación de archivos de Cobranza.

Tiene la siguiente estructura:

- 1. Inicio
- 2. val.completa (Validación Completa)
- 3. val.parcial (Validación Parcial)
- 4. val.importes (Validación de Importes)
- 5. sal.completa (Salida Completa)
- 6. sal.parcial (Salida Parcial)
- 7. sal.importes (Salida Importe)

#### 1. Inicio

....

Es la pantalla principal de la macro en el cual se podrá ver que tiene seis opciones: VALIDACIÓN COMPLETA, VALIDACIÓN PARCIAL, VALIDACIÓN IMPORTES, SALIDA COMPLETA, SALIDA PARCIAL y SALIDA IMPORTE; tal como se aprecia en la siguiente pantalla.

| 🖲 Sco              | tiabank®                                                                                                    |
|--------------------|----------------------------------------------------------------------------------------------------|
| _                  | SERVICIO DE RECAUDACION                                                                                                    |
|                    | Elegir la opción de carga del Archivo de Cobranza                                                                                                    |
|                    |                                                                                                    |
|                    |                                                                                                    |
|                    | Validación Completa Salida Completa                                                                                                    |
|                    | Validación Percial Salida Parcial                                                                                                    |
|                    | V diidsciön Importes Sa lide Importe                                                                                                    |
|                    |                                                                                                    |
| En caso requiera g | enerar otro servicio en un mismo archivo, primero debe ingresar los datos del primer servicio guardarlos con un nombre<br>la marco ingresar los datos de su segundo seguinio y grabarlo con al mismo pombre |
|                    |                                                                                                    |
| ← → ir             | i <b>icio</b> val.completa val.parcial val.importes sal.completa sal.parcial sal.importe                                                                                                    |
|                    |                                                                                                    |
|                    |                                                                                                    |

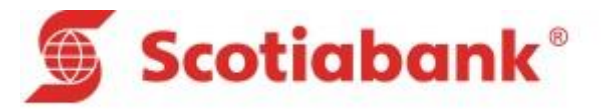

## 2. Validación Completa

En esta opción se podrá registrar los datos necesarios según corresponda. La cual cuenta con 5 botones de comando que al dar click se ejecutará acciones según la naturaleza del botón. Tal como se aprecia en la siguiente pantalla.

| 🕥 Scotiabo                                               | ank®                                |                                                   |                           |                            |
|----------------------------------------------------------|-------------------------------------|---------------------------------------------------|---------------------------|----------------------------|
| Inicio                                                   | SERVICIO DE RECAUE                  | DACION<br>COMPLETA                                |                           | Ayuda Validar Generar TXT  |
| Nro. Cuenta Empresa<br>Código Sucursal<br>Nombre Empresa | Total Registros<br>Total Importe    | Fecha Transmisia<br>Código Moneda<br>Tino Archivo | òn                        |                            |
| Codigo Depositante Nomt                                  | bre Depositante Informacion Retorno | Fecha Emision Cupón Fecha Venc. Cup               | ón Monto Cupón Monto Mora | Monto Minimo Tipo Registro |
|                                                          |                                     |                                                   |                           |                            |
|                                                          |                                     |                                                   |                           |                            |
|                                                          |                                     |                                                   |                           |                            |
|                                                          |                                     |                                                   |                           |                            |
|                                                          |                                     |                                                   |                           |                            |
|                                                          |                                     |                                                   |                           |                            |
|                                                          |                                     |                                                   |                           |                            |

Si se intenta validar los datos sin antes haber registrado alguno o si se ha ingresado los datos y estos son erróneos, se emitirá el siguiente mensaje:

| Microsoft Excel                                                   | × |
|-------------------------------------------------------------------|---|
| Cuenta Empresa, existe un error en la posicion B6, es obligatorio |   |
| Aceptar                                                           |   |

Una vez llenados los campos se procede a **"Validar"**, el cual verifica que cada uno de los datos ingresados cumpla estrictamente con las restricciones fijadas para cada campo.

| Microsoft Excel                                                                   | × |
|-----------------------------------------------------------------------------------|---|
| Validación correcta, presione el botón Generar TXT para crear el archivo de texto |   |
| Acepta                                                                            | r |

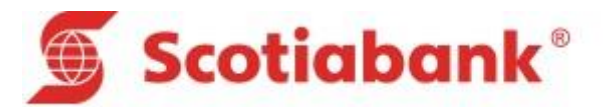

En caso de no validar los datos ingresados y se presiona el botón Generar TXT, automáticamente nos mostrará el siguiente mensaje, donde nos solicita que primero se realice la validación para luego poder Generar el archivo de salida.

| Microsoft Excel               |
|-------------------------------|
| Realice primero la validación |
| Aceptar                       |

Una vez validado los datos, se procede a Generar el archivo de salida presionando en el botón **"Generar TXT"** y nos mostrará lo siguiente:

| ×I                                                                                                    | Grabar archivo                                                                                                    |                                                                                                    | ×                                                                                                    |
|----------------------------------------------------------------------------------------------------|----------------------------------------------------------------------------------------------------|----------------------------------------------------------------------------------------------------|----------------------------------------------------------------------------------------------------|
| 🔄 🏵 🔹 🕇 📕                                                                                                    | Este equipo → Disco local (C:)      ✓                                                                                                    | Buscar en Disco                                                                                                    | local (C:) 🔎                                                                                                    |
| Organizar 🔻 Nuev                                                                                                    | va carpeta                                                                                                    |                                                                                                    | := 🕶 🔞                                                                                                    |
| <ul> <li>Este equipo</li> <li>Descargas</li> <li>Documents</li> <li>Escritorio</li> <li>Escritorio</li> <li>Imágenes</li> <li>Música</li> <li>Vídeos</li> <li>Disco local (C:)</li> <li>Disco local (E:)</li> </ul> | <ul> <li>Nombre</li> <li>\$AVG</li> <li>\$SysReset</li> <li>11</li> <li>adt-bundle-windows-x86_64-20130729</li> <li>Archivos de programa</li> <li>Archivos de programa (x86)</li> <li>CA_LIC</li> <li>DriverPack Solution</li> </ul> | Fecha de modifica<br>15/11/2014 07:09<br>12/03/2015 06:52<br>27/06/2014 12:13<br>27/06/2014 04:55<br>10/08/2015 01:17<br>15/09/2015 03:52<br>25/05/2015 11:52 a<br>12/03/2015 12:34 | Tipo<br>Carpeta de archiv<br>Carpeta de archiv<br>Carpeta de archiv<br>Carpeta de archiv<br>Carpeta de archiv<br>Carpeta de archiv<br>Carpeta de archiv<br>Carpeta de archiv |
| Nombre de archivo: C<br>Tipo: Te<br>Autores: D                                                                                                    | DPG<br>ext Files<br>David Flores Etiquetas: Agregar                                                                                                    | una etiqueta                                                                                                    | <b>&gt;</b>                                                                                                    |
| Ocultar carpetas                                                                                                    | Herramientas                                                                                                    |                                                                                                    | Cancelar .::                                                                                                    |

Es un cuadro de dialogo que permitirá establecer la ruta donde se almacenará el archivo de salida, que por defecto nos sugiere el nombre de **"CDPG"**; una vez seleccionado la ruta de almacenamiento presionar el botón **"Guardar"**, y nos mostrará el siguiente mensaje.

Para el caso de querer generar un archivo con más de un servicio solo tenemos que guardarlo con el mismo nombre y se adicionara al servició ya existente.

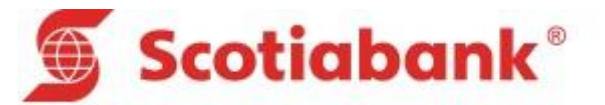

| GENERACION SATISFACTORIA                                                                                      | × |
|----------------------------------------------------------------------------------------------------|---|
| El archivo C:\Users\MIXAN\Desktop\CDPG.TXT ha sido generado.<br>Favor remitirlo a SCOTIABANK para su proceso. |   |
| Aceptar                                                                                                    |   |

Si se presiona el botón "Cancelar", nos mostrará el siguiente mensaje:

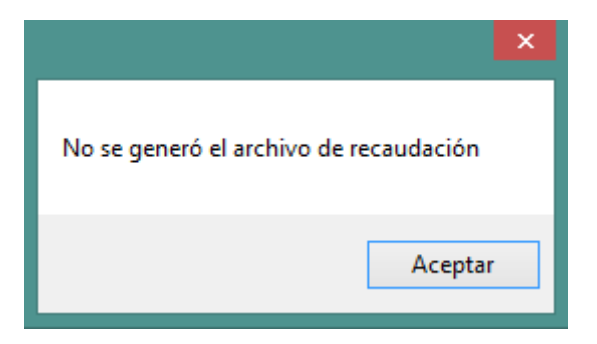

El botón **"Ayuda"** ofrece un cuadro de dialogo en el cual muestra información acerca del llenado de cada uno de los campos respectivamente y para recorrer a través de este, visualizamos un menú desplegable donde se selecciona el Nombre del Campo y en la parte inferior muestra la información respectiva, el botón salir que nos bota del menú ayuda y los botones Anterior y Siguiente para desplazarse de campo en campo.

| CAMPOS A INGRESAR (1 de 22)                                                                                 | ×   |
|----------------------------------------------------------------------------------------------------|-----|
| Nro. Cuenta Empresa                                                                                         | •   |
| NUM(7)                                                                                                    |     |
| Precisiones:                                                                                                |     |
| <ul> <li>a) Este campo contiene el número<br/>de cuenta de la empresa afiliada.</li> </ul>                  |     |
| <ul> <li>b) El campo debe ser llenado con<br/>una longitud máxima de 7 caracteres<br/>numéricos.</li> </ul> |     |
|                                                                                                    | -   |
| Salir < <u>A</u> nterior <u>Siguient</u>                                                                    | te> |

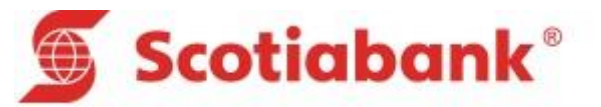

## 3. Validación Parcial

En esta opción se podrá registrar los datos necesarios según corresponda. La cual cuenta con 5 botones de comando que al dar click se ejecutará acciones según la naturaleza del botón. Tal como se aprecia en la siguiente pantalla.

| 🖲 Scotic                       | abank®                 |              |                    |                    |                           |     |  |
|--------------------------------|------------------------|--------------|--------------------|--------------------|---------------------------|-----|--|
| Inicio                         |                        | SERVICI      | D DE RECAUD        | ACION<br>N PARCIAL | Ayuda Validar Generar TXT |     |  |
| Nro. Cuenta Empresa            |                        |              | Total Registros    |                    | Fecha Transmisión         |     |  |
| Código Sucursal                |                        |              | Código Moneda      |                    | Tipo Archivo              |     |  |
| Nombre Empresa                 |                        |              |                    |                    |                           |     |  |
| Código Depositante             | Nombre Depositante     | 1            | nformacion Retorno | Tipo Registro      |                           |     |  |
|                                |                        |              |                    |                    |                           |     |  |
|                                |                        |              |                    |                    |                           |     |  |
|                                |                        |              |                    |                    |                           |     |  |
|                                |                        |              |                    |                    |                           |     |  |
|                                |                        |              |                    |                    |                           |     |  |
|                                |                        |              |                    |                    |                           |     |  |
|                                |                        |              |                    |                    |                           |     |  |
|                                |                        |              |                    |                    |                           |     |  |
|                                |                        |              |                    |                    |                           |     |  |
|                                |                        |              |                    |                    |                           |     |  |
|                                |                        |              |                    |                    |                           |     |  |
|                                |                        |              |                    |                    |                           |     |  |
|                                |                        |              |                    |                    |                           |     |  |
|                                |                        |              |                    |                    |                           |     |  |
| <ul> <li>inicio val</li> </ul> | l.completa val.parcial | val.importes | sal.completa       | sal.parcial sal.   | importe (+)               | : 4 |  |

Si se intenta validar los datos sin antes haber registrado alguno o si se ha ingresado los datos y estos son erróneos, se emitirá el siguiente mensaje:

| Microsoft Excel                                                        | × |
|------------------------------------------------------------------------|---|
| Nro. Cuenta Empresa, existe un error en la posicion B6, es obligatorio |   |
| Acepta                                                                 | r |

Una vez llenados los campos se procede a **"Validar"**, el cual verifica que cada uno de los datos ingresados cumpla estrictamente con las restricciones fijadas para cada campo:

| Microsoft Excel                                                                   | × |
|-----------------------------------------------------------------------------------|---|
| Validación correcta, presione el botón Generar TXT para crear el archivo de texto |   |
| Aceptar                                                                           |   |

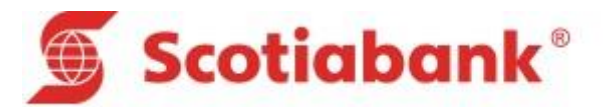

En caso de no validar los datos ingresados y se presiona el botón Generar TXT, automáticamente nos mostrará el siguiente mensaje, donde nos solicita que primero se realice la validación para luego poder Generar el archivo de salida.

| Microsoft Excel               |
|-------------------------------|
| Realice primero la validación |
| Aceptar                       |

Una vez validado los datos, se procede a Generar el archivo de salida presionando en el botón "Generar TXT" y nos mostrará lo siguiente:

| Image: Constraint of the second second s |
|----------------------------------------------------------------------------------------------------|
| Organizar ▼ Nueva carpeta 🔠 ▼ 🔞                                                                                                    |
|                                                                                                    |
| <ul> <li>Nombre</li> <li>Fecha de modifica</li> <li>Tipo</li> <li>Descargas</li> <li>Documents</li> <li>SAVG</li> <li>SAVG</li> <li>SAVG</li> <li>SysReset</li> <li>12/03/2015 06:52</li> <li>Carpeta de archiv</li> <li>Strinico</li> <li>Inágenes</li> <li>Música</li> <li>Música</li> <li>Vídeos</li> <li>Archivos de programa (x86)</li> <li>S/09/2015 03:52</li> <li>Carpeta de archiv</li> <li>Carpeta de archiv</li> <li>DriverPack Solution</li> <li>Carpeta de archiv</li> <li>Carpeta de archiv</li> </ul>                                                                                                    |
| Nombre de archivo:       CDPG         Tipo:       Text Files         Autores:       David Flores         Etiquetas:       Agregar una etiqueta                                                                                                    |

Es un cuadro de dialogo que permitirá establecer la ruta donde se almacenará el archivo de salida, que por defecto nos sugiere el nombre de **"CDPG"**; una vez seleccionado la ruta de almacenamiento presionar el botón **"Guardar"**, y nos mostrará el siguiente mensaje:

Para el caso de querer generar un archivo con más de un servicio solo tenemos que guardarlo con el mismo nombre y se adicionara al servició ya existente.

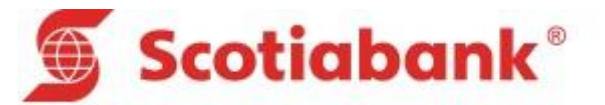

| GENERACION SATISFACTORIA                                                                                      | × |
|----------------------------------------------------------------------------------------------------|---|
| El archivo C:\Users\MIXAN\Desktop\CDPG.TXT ha sido generado.<br>Favor remitirlo a SCOTIABANK para su proceso. |   |
| Aceptar                                                                                                    |   |

Si se presiona el botón "Cancelar", nos mostrará el siguiente mensaje:

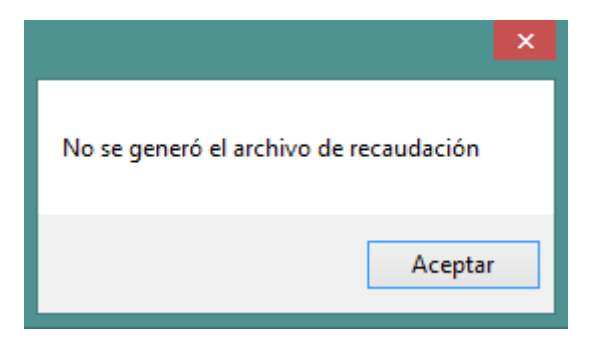

El botón **"Ayuda"** ofrece un cuadro de dialogo en el cual muestra información acerca del llenado de cada uno de los campos respectivamente y para recorrer a través de este, visualizamos un menú desplegable donde se selecciona el Nombre del Campo y en la parte inferior muestra la información respectiva, el botón salir que nos bota del menú ayuda y los botones Anterior y Siguiente para desplazarse de campo en campo.

| CAMPOS A INGRESAR (1 de 22)                                                                                 | ×   |
|----------------------------------------------------------------------------------------------------|-----|
| Nro. Cuenta Empresa                                                                                         | •   |
| NUM(7)                                                                                                    |     |
| Precisiones:                                                                                                |     |
| a) Este campo contiene el número<br>de cuenta de la empresa afiliada.                                       |     |
| <ul> <li>b) El campo debe ser llenado con<br/>una longitud máxima de 7 caracteres<br/>numéricos.</li> </ul> |     |
|                                                                                                    | -   |
| Salir < <u>A</u> nterior <u>Siguien</u>                                                                     | te> |

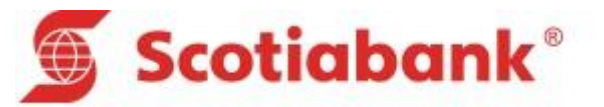

#### 4. Validación Importes

En esta opción se podrá registrar los datos necesarios según corresponda. La cual cuenta con 5 botones de comando que al dar click se ejecutará acciones según la naturaleza del botón. Tal como se aprecia en la siguiente pantalla.

|                                    | Sco                              | otiabo       | ank®        |                  |              |              |                   |               |                     |
|------------------------------------|----------------------------------|--------------|-------------|------------------|--------------|--------------|-------------------|---------------|---------------------|
| Inicio                             | Limp                             | iar          | SERV        |                  |              | <u>DN</u>    |                   | Ayuda         | Validar Generar TXT |
| Nro. Cuent<br>Código S<br>Nombre I | a Empresa<br>Sucursal<br>Empresa |              | CARGA       | Total Registro   | da           |              | Fecha Transmisión |               | ]                   |
| Codigo T                           | ipo Pago                         | Nombre       | Tipo Pago   | Información Reto | orno Val     | or Tipo Pago | Recargo Tipo Pago | Importe Total |                     |
|                                    |                                  |              |             |                  |              |              |                   |               |                     |
|                                    |                                  |              |             |                  |              |              |                   |               |                     |
|                                    |                                  |              |             |                  |              |              |                   |               |                     |
|                                    |                                  |              |             |                  |              |              |                   |               |                     |
|                                    |                                  |              |             |                  |              |              |                   |               |                     |
|                                    |                                  |              |             |                  |              |              |                   |               |                     |
|                                    |                                  |              |             |                  |              |              |                   |               |                     |
|                                    |                                  |              |             |                  |              |              |                   |               |                     |
|                                    |                                  |              |             |                  |              |              |                   |               |                     |
|                                    |                                  |              |             |                  |              |              |                   |               |                     |
| < ->                               | inicio                           | val.completa | val.parcial | val.importes     | sal.completa | sal.parcial  | sal.importe       | +             | : •                 |

Si se intenta validar los datos sin antes haber registrado alguno o si se ha ingresado los datos y estos son erróneos, se emitirá el siguiente mensaje:

| Microsoft Excel                                                   | × |
|-------------------------------------------------------------------|---|
| Código Empresa, existe un error en la posicion B6, es obligatorio |   |
| Acepta                                                            | r |

Una vez llenados los campos se procede a **"Validar"**, el cual verifica que cada uno de los datos ingresados cumpla estrictamente con las restricciones fijadas para cada campo:

| Microsoft Excel                                                                | ×     |
|--------------------------------------------------------------------------------|-------|
| Validación correcta, presione el botón Generar TXT para crear el archivo de te | xto   |
| Ace                                                                            | eptar |

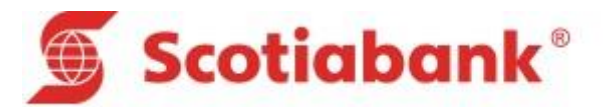

En caso de no validar los datos ingresados y se presiona el botón Generar TXT, automáticamente nos mostrará el siguiente mensaje, donde nos solicita que primero se realice la validación para luego poder Generar el archivo de salida.

| Microsoft Excel               |
|-------------------------------|
| Realice primero la validación |
| Aceptar                       |

Una vez validado los datos, se procede a Generar el archivo de salida presionando en el botón "Generar TXT" y nos mostrará lo siguiente:

| ×I                                                                                                    | Grabar archivo                                                                                                    |                                                                                                    | ×                                                                                                    |
|----------------------------------------------------------------------------------------------------|----------------------------------------------------------------------------------------------------|----------------------------------------------------------------------------------------------------|----------------------------------------------------------------------------------------------------|
| € ∋ - ↑ 🛓                                                                                                    | ocal (C:) 🔑                                                                                                    |                                                                                                    |                                                                                                    |
| Organizar 👻 No                                                                                                    | ueva carpeta                                                                                                    |                                                                                                    | !≕ ▼ 🔞                                                                                                    |
| <ul> <li>Documents</li> <li>Escritorio</li> <li>Imágenes</li> <li>Música</li> <li>Vídeos</li> <li>Vídeos</li> <li>Disco local (C:</li> <li>Disco local (E:</li> </ul> | <ul> <li>Nombre</li> <li>\$AVG</li> <li>\$SysReset</li> <li>11</li> <li>adt-bundle-windows-x86_64-20130729</li> <li>Archivos de programa</li> <li>Archivos de programa</li> <li>CA_LIC</li> <li>DriverPack Solution</li> </ul> | Fecha de modifica<br>15/11/2014 07:09<br>12/03/2015 06:52<br>27/06/2014 12:13<br>27/06/2014 04:55<br>10/08/2015 01:17<br>15/09/2015 03:52<br>25/05/2015 11:52 a<br>12/03/2015 12:34 | Tipo  Carpeta de archiv Carpeta de archiv Carpeta de archiv Carpeta de archiv Carpeta de archiv Carpeta de archiv Carpeta de archiv Carpeta de archiv Carpeta de archiv |
| Nombre de archivo:<br>Tipo:<br>Autores:                                                                                                    | CVDI<br>Text Files<br>David Flores Etiquetas: Agregar of                                                                                                    | una etiqueta                                                                                                    | v<br>v                                                                                                    |
| Ocultar carpetas                                                                                                    | Herramientas                                                                                                    | ✓ Guardar                                                                                                    | Cancelar:                                                                                                    |

Es un cuadro de dialogo que permitirá establecer la ruta donde se almacenará el archivo de salida, que por defecto nos sugiere el nombre de **"CVDI"**; una vez seleccionado la ruta de almacenamiento presionar el botón **"Guardar"**, y nos mostrará el siguiente mensaje:

Para el caso de querer generar un archivo con más de un servicio solo tenemos que guardarlo con el mismo nombre y se adicionara al servició ya existente.

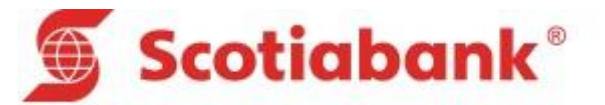

| GENERACION SATISFACTORIA                                                                                      | x |
|----------------------------------------------------------------------------------------------------|---|
| El archivo C:\Users\MIXAN\Desktop\CVDI.TXT ha sido generado.<br>Favor remitirlo a SCOTIABANK para su proceso. |   |
| Acepta                                                                                                    | r |

Si se presiona el botón "Cancelar", nos mostrará el siguiente mensaje:

| ×                                      |
|----------------------------------------|
| No se generó el archivo de recaudación |
| Aceptar                                |

El botón **"Ayuda"** ofrece un cuadro de dialogo en el cual muestra información acerca del llenado de cada uno de los campos respectivamente y para recorrer a través de este, visualizamos un menú desplegable donde se selecciona el Nombre del Campo y en la parte inferior muestra la información respectiva, el botón salir que nos bota del menú ayuda y los botones Anterior y Siguiente para desplazarse de campo en campo.

| CAMPOS A INGRESAR (1 de 22)                                                                                 | ×   |
|----------------------------------------------------------------------------------------------------|-----|
| Nro. Cuenta Empresa                                                                                         | •   |
| NUM(7)                                                                                                    |     |
| Precisiones:                                                                                                |     |
| a) Este campo contiene el número<br>de cuenta de la empresa afiliada.                                       |     |
| <ul> <li>b) El campo debe ser llenado con<br/>una longitud máxima de 7 caracteres<br/>numéricos.</li> </ul> |     |
|                                                                                                    | •   |
| Salir < <u>A</u> nterior <u>Siguien</u>                                                                     | te> |

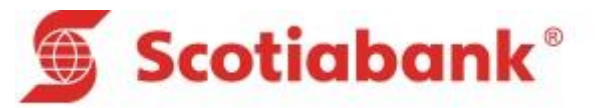

## 5. Salida completa

En esta opción se podrá Importar el Archivo de Salida/Resultado de las cobranza completa. La cual cuenta con 4 botones de comando que al dar click se ejecutará acciones según la naturaleza del botón; asimismo se evidencia un combo desplegable el cual tendrá la funcionalidad de filtrado según el Número de Cuenta de Empresa. Cuando el archivo a importar contenga más de un servicio. Tal como se aprecia en la siguiente pantalla.

## Scotiabank<sup>®</sup>

| Inicio                      | piar              | SE                 |                            |                  |             |              | Ayuda      | nportar TXT  | ]              |                |           |
|-----------------------------|-------------------|--------------------|----------------------------|------------------|-------------|--------------|------------|--------------|----------------|----------------|-----------|
| Nro. Cuenta Empresa         | -                 | Total Registros    | VO DE SALIDA VALIDACIÓN CO | Total Soles      |             |              |            |              |                |                |           |
| Tipo Registro               |                   | Fecha Proceso      |                            | Total Dolares    |             |              |            |              |                |                |           |
| Tipo Validación             |                   |                    |                            |                  |             | •            |            |              |                |                |           |
| Tipo Registro               | Nro. Cuenta Afil. | Código Depositante | Campo Inf. Retorno         | Fecha Pago       | Fecha Venc. | Monto Pagado | Monto Mora | Total Pagado | Código Oficina | Nro. Operación | Referenci |
|                             |                   |                    |                            |                  |             |              |            |              |                |                |           |
|                             |                   |                    |                            |                  |             |              |            |              |                |                |           |
|                             |                   |                    |                            |                  |             |              |            |              |                |                |           |
|                             |                   |                    |                            |                  |             |              |            |              |                |                |           |
|                             |                   |                    |                            |                  |             |              |            |              |                |                |           |
|                             |                   |                    |                            |                  |             |              |            |              |                |                |           |
|                             |                   |                    |                            |                  |             |              |            |              |                |                |           |
|                             |                   |                    |                            |                  |             |              |            |              |                |                |           |
|                             |                   |                    |                            |                  |             |              |            |              |                |                |           |
|                             |                   |                    |                            |                  |             |              |            |              |                |                |           |
|                             |                   |                    |                            |                  |             |              |            |              |                |                |           |
|                             |                   |                    |                            |                  |             |              |            |              |                |                |           |
|                             |                   |                    |                            |                  |             |              |            |              |                |                |           |
|                             |                   |                    |                            |                  |             |              |            |              |                |                |           |
|                             |                   |                    |                            |                  |             |              |            |              |                |                |           |
| <ul> <li>→ inici</li> </ul> | o val.completa    | val.parcial v      | al.importes sal.completa   | sal.parcial sal. | importe 🕀   |              | : (        |              |                |                | Þ         |

El botón **"Importar TXT"** permite importar un archivo con los datos contenidos dentro de este y cargarlos automáticamente en la pantalla ubicando la información en los campos correspondientes.

| X∎                       | Abrir                                |                     | ×                      |
|--------------------------|--------------------------------------|---------------------|------------------------|
| 🔄 🏵 🗵 🕇 💾 🖌 🗄            | ste equipo → Disco local (C:)        | v 🖒 Buscar en Disco | local (C:) 🔎           |
| Organizar 🔻 Nueva        | carpeta                              | Į                   | = - 🔟 🔞                |
| ∧<br>🤣 Grupo en el hogar | Nombre                               | Fecha de modifica   | Tipo ^                 |
|                          | SAVG                                 | 15/11/2014 07:09    | Carpeta de archivo     |
| 🔍 Este equipo            | SysReset                             | 12/03/2015 06:52    | Carpeta de archivo     |
| Descargas                | JI 11                                | 27/06/2014 12:13    | Carpeta de archivo     |
| Documents                | 🎍 adt-bundle-windows-x86_64-20130729 | 27/06/2014 04:55    | Carpeta de archivo     |
| Eccritorio               | 鷆 Archivos de programa               | 10/08/2015 01:17    | Carpeta de archivo     |
|                          | 퉬 Archivos de programa (x86)         | 15/09/2015 03:52    | Carpeta de archivo     |
| E Imagenes               | 🐌 CA_LIC                             | 25/05/2015 11:52 a  | Carpeta de archivo     |
| Música                   | DriverPack Solution                  | 12/03/2015 12:34    | Carpeta de archivo     |
| Vídeos                   | ECLIPSE                              | 14/09/2015 05:48    | Carpeta de archivo     |
| Disco local (C:)         | Err                                  | 02/09/2015 12:38    | Carpeta de archivo     |
| MALAMADRID1(             | inetnub                              | 15/05/2015 04.50    | Carneta de archivo     |
| 👝 Disco local (E:)       | Intel                                | 27/06/2014 12:27 -  | Carpeta de archive     |
| v                        | <                                    | 21/00/2014 12:57 d  | S carpeta de archive + |
| Nor                      | nbre de archivo:                     | ✓ Todos los archi   | vos 🗸                  |
|                          | Herramie                             | ntas 🔻 Abrir        | Cancelar:              |

Consultas: Banca Electrónica Lima 211-6666 y provincia 0-800-18010

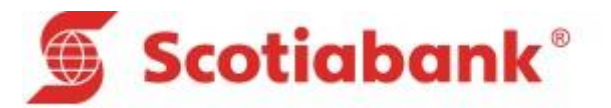

El botón **"Ayuda"** ofrece un cuadro de dialogo en el cual muestra información acerca de la funcionalidad de los botones que se encuentran en esta pantalla y para recorrer a través de este, visualizamos un menú desplegable donde se selecciona el Nombre del Botón y en la parte inferior muestra la información respectiva, el botón salir que nos bota del menú ayuda y los botones Anterior y Siguiente para desplazarse de botón en botón.

| BOTONES DE PROCESOS (1 de 3)                | ×    |
|---------------------------------------------|------|
| Inicio                                      | -    |
| BOTÓN INICIO                                |      |
| Precisiones:                                |      |
| - Este botón redirecciona al menú principal |      |
|                                             |      |
|                                             |      |
|                                             |      |
|                                             | -    |
| Salir < <u>Anterior</u> Siguie              | nte> |
|                                             |      |

#### 6. Salida Parcial

En esta opción permitirá Importar el Archivo de Salida/Resultado de la cobranza Parcial. La cual cuenta con 4 botones de comando que al dar click se ejecutará acciones según la naturaleza del botón; asimismo se evidencia un menú desplegable el cual tendrá la funcionalidad de filtrado según el Número de Cuenta de Empresa, cuando el archivo importado contenga más de un servicio. Tal como se aprecia en la siguiente pantalla.

| 🕥 Sc                                                    | otiabo            | ank®                                    |                  |               |                                      |                    |                |                |                   |               |               |
|---------------------------------------------------------|-------------------|-----------------------------------------|------------------|---------------|--------------------------------------|--------------------|----------------|----------------|-------------------|---------------|---------------|
| Inicio                                                  | pia I             | SE                                      |                  | RECAUDAC      | ION                                  |                    | Ayu            | da Import      | ar TXT            |               |               |
| Nro. Cuenta Empresa<br>Tipo Registro<br>Tipo Validación | <u>•</u>          | ARC<br>Total Registros<br>Fecha Proceso | HIVO DE SALIDA 1 | VALIDACION PA | RCIAL<br>Total Soles<br>Total Dolare | 5<br>18            |                |                |                   |               |               |
| Tipo Registro                                           | Nro. Cuenta Afil. | Código Depositante                      | Campo In         | f. Retorno    | Fecha Pago                           | Monto Total Pagado | Código Oficina | Nro. Operación | Medio de Atención | Hora Atención | Nro. Cheque C |
|                                                         |                   |                                         |                  |               |                                      |                    |                |                |                   |               |               |
|                                                         |                   |                                         |                  |               |                                      |                    |                |                |                   |               |               |
| ∢ → inici                                               | val.completa      | val.parcial                             | val.importes     | sal.completa  | sal.parcial                          | sal.importe 🔶 🕀    |                | : 4            |                   |               |               |

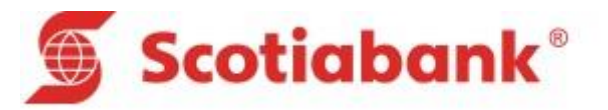

El botón **"Importar TXT"** permite importar un archivo con los datos contenidos dentro de este y cargarlos automáticamente en la pantalla ubicando la información en los campos correspondientes.

| X∎                    | Abrir                                |                     | ×                    |
|-----------------------|--------------------------------------|---------------------|----------------------|
| ⊙ → ↑ ↓ E             | ste equipo 🔸 Disco local (C:)        | ♥ 🖒 Buscar en Disco | local (C:)           |
| Organizar 🔻 🛛 Nueva d | arpeta                               |                     | := - 🔲 🔞             |
| A                     | Nombre                               | Fecha de modifica   | Tipo                 |
| 🐯 Grupo en el hogar   | \$AVG                                | 15/11/2014 07:09    | Carpeta de archivo   |
|                       | \$SysReset                           | 12/03/2015 06:52    | Carpeta de archivo   |
| Este equipo           | Jan 11                               | 27/06/2014 12:13    | Carpeta de archivo   |
| Uescargas             | 퉬 adt-bundle-windows-x86_64-20130729 | 27/06/2014 04:55    | Carpeta de archivo   |
| Documents             | 퉬 Archivos de programa               | 10/08/2015 01:17    | Carpeta de archivo   |
| Escritorio            | 퉬 Archivos de programa (x86)         | 15/09/2015 03:52    | Carpeta de archivo   |
| Imagenes              | 🐌 CA_LIC                             | 25/05/2015 11:52 a  | Carpeta de archivo   |
|                       | DriverPack Solution                  | 12/03/2015 12:34    | Carpeta de archivo   |
| Diago la col (Co)     | ECLIPSE                              | 14/09/2015 05:48    | Carpeta de archivo   |
|                       | 퉬 Err                                | 02/09/2015 12:38    | Carpeta de archivo   |
|                       | 퉬 inetpub                            | 15/05/2015 04:50    | Carpeta de archivo   |
| Disco local (E:)      | 퉬 Intel                              | 27/06/2014 12:37 a  | Carpeta de archivo 🗸 |
| - ×                   | <                                    |                     | >                    |
| Nom                   | nbre de archivo:                     | ✓ Todos los arch    | ivos 🗸               |
|                       | Herrami                              | entas 🔻 Abrir       | Cancelar             |
|                       |                                      |                     |                      |

El botón **"Ayuda"** ofrece un cuadro de dialogo en el cual muestra información acerca de la funcionalidad de los botones que se encuentran en esta pantalla y para recorrer a través de este, visualizamos un menú desplegable donde se selecciona el Nombre del Botón y en la parte inferior muestra la información respectiva, el botón salir que nos bota del menú ayuda y los botones Anterior y Siguiente para desplazarse de botón en botón.

| BOTONES DE PROCESOS (1 de 3)                | ×   |
|---------------------------------------------|-----|
| Inicio                                      | •   |
| BOTÓN INICIO                                | •   |
| Precisiones:                                |     |
| - Este botón redirecciona al menú principal |     |
|                                             |     |
|                                             |     |
|                                             |     |
|                                             | •   |
| Salir < <u>A</u> nterior Siguient           | te> |
|                                             |     |

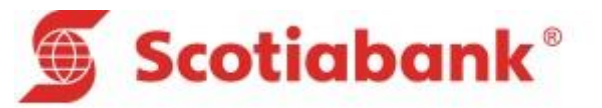

## 7. Salida Importes

En esta opción permitirá Importar el Archivo de Salida/Resultado de la cobranza Importes. La cual cuenta con 4 botones de comando que al dar click se ejecutará acciones según la naturaleza del botón; asimismo se evidencia un menú desplegable el cual tendrá la funcionalidad de filtrado según el Número de Cuenta de Empresa, cuando el archivo importado contenga más de un servicio. Tal como se aprecia en la siguiente pantalla.

## **Scotiabank**®

| Inicio<br>Nro. Cuenta Em<br>Tipo Regist<br>Tipo Validad | Limpiar<br>hpresa<br>tro | )<br>            | Total Registros<br>Fecha Proceso | SERVICIO     | D DE RECAL       | JDACION<br>ON IMPORTE: | S<br>Monto Total Soles<br>Monto Total Dolares |                    | Ayuda | Importar TXT       |                    |
|---------------------------------------------------------|--------------------------|------------------|----------------------------------|--------------|------------------|------------------------|-----------------------------------------------|--------------------|-------|--------------------|--------------------|
| Tipo Regist                                             | tro N                    | ro. Cuenta Afil. | Código Tipo Pago                 |              | Nombre Tipo Pago |                        | Fecha Pago                                    | Codigo Depositante |       | Campo Inf. Retorno | Valor Tipo Pago Re |
|                                                         | _                        |                  |                                  |              |                  |                        |                                               |                    |       |                    |                    |
|                                                         |                          |                  |                                  |              |                  |                        |                                               |                    |       |                    |                    |
|                                                         |                          |                  |                                  |              |                  |                        |                                               |                    |       |                    |                    |
|                                                         |                          |                  |                                  |              |                  |                        |                                               |                    |       |                    |                    |
|                                                         |                          |                  |                                  |              |                  |                        |                                               |                    |       |                    |                    |
|                                                         |                          |                  |                                  |              |                  |                        |                                               |                    |       |                    |                    |
|                                                         |                          |                  |                                  |              |                  |                        |                                               |                    |       |                    |                    |
|                                                         |                          |                  |                                  |              |                  |                        |                                               |                    |       |                    |                    |
|                                                         |                          |                  |                                  |              |                  |                        |                                               |                    |       |                    |                    |
|                                                         |                          |                  |                                  |              |                  |                        |                                               |                    |       |                    |                    |
|                                                         |                          |                  |                                  |              |                  |                        |                                               |                    |       |                    |                    |
|                                                         |                          |                  |                                  |              |                  |                        |                                               |                    |       |                    |                    |
|                                                         |                          |                  |                                  |              |                  |                        |                                               |                    |       |                    |                    |
|                                                         |                          |                  |                                  |              |                  |                        |                                               |                    |       |                    |                    |
| < >                                                     | inicio                   | val.completa     | val.parcial                      | val.importes | sal.completa     | sal.parcial            | sal.importe                                   | ÷ :                | 4     |                    | Þ                  |

El botón **"Importar TXT"** permite importar un archivo con los datos contenidos dentro de este y cargarlos automáticamente en la pantalla ubicando la información en los campos correspondientes.

| X≣                            | Abrii                             |              |                                      | ×                                        |
|-------------------------------|-----------------------------------|--------------|--------------------------------------|------------------------------------------|
| ( → ↑ ↓ Es                    | te equipo 🔸 Disco local (C:)      | ~ ¢          | Buscar en Disco                      | local (C:)                               |
| Organizar 🔻 🛛 Nueva ca        | arpeta                            |              |                                      | E 🕶 🔲 🔞                                  |
| ^<br>⊷ Grupo en el hogar      | Nombre                            |              | Fecha de modifica                    | Tipo                                     |
| Ecte equipo                   | SysReset                          |              | 12/03/2015 06:52                     | Carpeta de archivo                       |
| Descargas                     | 11 adt-bundle-windows-x86 64-     | 20130729     | 27/06/2014 12:13<br>27/06/2014 04:55 | Carpeta de archivo<br>Carpeta de archivo |
| 📗 Documents<br>膧 Escritorio   | Archivos de programa              |              | 10/08/2015 01:17                     | Carpeta de archivo                       |
| 📄 Imágenes                    | Archivos de programa (x86) CA_LIC |              | 25/05/2015 11:52 a                   | Carpeta de archivo<br>Carpeta de archivo |
| Vídeos                        | DriverPack Solution ECLIPSE       |              | 12/03/2015 12:34<br>14/09/2015 05:48 | Carpeta de archivo<br>Carpeta de archivo |
| Disco local (C:) MALAMADRID1( | Err                               |              | 02/09/2015 12:38                     | Carpeta de archivo                       |
| 👝 Disco local (E:)            |                                   |              | 27/06/2014 12:37 a                   | Carpeta de archivo                       |
| Nom                           | <                                 |              | ✓ Todos los archi                    | ivos 🗸                                   |
|                               |                                   | Herramientas | - Abrir                              | Cancelar                                 |

Consultas: Banca Electrónica Lima 211-6666 y provincia 0-800-18010

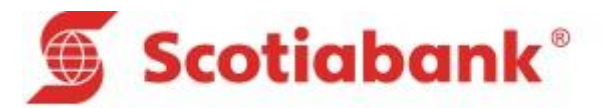

El botón **"Ayuda"** ofrece un cuadro de dialogo en el cual muestra información acerca de la funcionalidad de los botones que se encuentran en esta pantalla y para recorrer a través de este, visualizamos un menú desplegable donde se selecciona el Nombre del Botón y en la parte inferior muestra la información respectiva, el botón salir que nos bota del menú ayuda y los botones Anterior y Siguiente para desplazarse de botón en botón.

| BOTONES DE PROCESOS (1 de 3)                | ×    |
|---------------------------------------------|------|
| Inicio                                      | •    |
| BOTÓN INICIO                                | -    |
| Precisiones:                                |      |
| - Este botón redirecciona al menú principal |      |
|                                             |      |
|                                             |      |
|                                             |      |
|                                             | -    |
| Salir < <u>A</u> nterior Siguie             | nte> |

#### III. GUIA TECNICA

En esta parte se describen todas las variables y comandos usados en la macro tanto para la Entrada de datos y la Salida.

#### **BOTONES O COMANDOS**

A continuación se detalla la funcionalidad los Botones o Comandos que se han implementado en la macro.

#### INICIO

- ✓ VALIDACIÓN COMPLETA: La función de este comando es de posicionarnos en la hoja de val.completa.
- ✓ VALIDACIÓN PARCIAL: La función de este comando es de posicionarnos en la hoja de val.parcial.
- ✓ VALIDACIÓN IMPORTES: La función de este comando es de posicionarnos en la hoja de val.importes.
- ✓ SALIDA COMPLETA: La función de este comando es de posicionarnos en la hoja de sal.completa.
- SALIDA PARCIAL: La función de este comando es de posicionarnos en la hoja de sal.parcial.
- SALIDA IMPORTES: La función de este comando es de posicionarnos en la hoja de sal.importes.

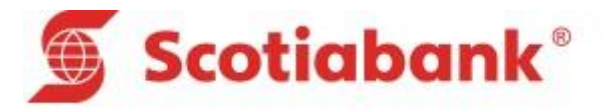

#### VALIDACIÓN COMPLETA

- ✓ Inicio: Este cumple la funcionalidad de regresarnos al Menú Inicio.
- ✓ Limpiar: Esta opción permite limpiar los campos que contienen datos ingresados por el usuario.
- ✓ Ayuda: Esta opción permite obtener información de cada campo, celda y botones. Esto es muy importante leerlo primero antes de registrar los datos.
- ✓ Validar: Esta opción permite validar los datos ingresados en los campos de la hoja respectiva.
- ✓ Generar TXT: Esta opción permite generar el archivo con los datos registrados de las deudas.

#### VALIDACIÓN PARCIAL

- ✓ Inicio: Este cumple la funcionalidad de regresarnos al Menú Inicio.
- ✓ Limpiar: Esta opción permite limpiar los campos que contienen datos ingresados por el usuario.
- ✓ Ayuda: Esta opción permite obtener información de cada campo, celda y botones. Esto es muy importante leerlo primero antes de registrar los datos.
- ✓ Validar: Esta opción permite validar los datos ingresados en los campos de la hoja respectiva.
- Generar TXT: Esta opción permite generar el archivo con los datos registrados de las deudas.

#### VALIDACIÓN IMPORTES

- ✓ Inicio: Este cumple la funcionalidad de regresarnos al Menú Inicio.
- ✓ Limpiar: Esta opción permite limpiar los campos que contienen datos ingresados por el usuario.
- ✓ Ayuda: Esta opción permite obtener información de cada campo, celda y botones. Esto es muy importante leerlo primero antes de registrar los datos.
- ✓ Validar: Esta opción permite validar los datos ingresados en los campos de la hoja respectiva.
- ✓ Generar TXT: Esta opción permite generar el archivo con los datos registrados de las deudas.

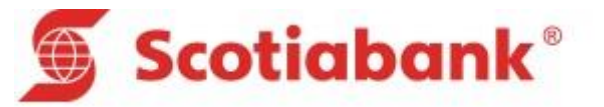

#### SALIDA COMPLETA

- ✓ Inicio: Este cumple la funcionalidad de regresarnos al Menú Inicio.
- ✓ Limpiar: Esta opción permite limpiar los campos que contienen datos ingresados por el usuario.
- ✓ Ayuda: Esta opción permite obtener información de cada campo, celda y botones. Esto es muy importante leerlo primero antes de registrar los datos.
- ✓ Importar TXT: Esta opción permite importar un archivo con los datos contenidos dentro de este y cargarlos automáticamente en la pantalla ubicando la información en los campos correspondientes.

#### SALIDA PARCIAL

- ✓ Inicio: Este cumple la funcionalidad de regresarnos al Menú Inicio.
- ✓ Limpiar: Esta opción permite limpiar los campos que contienen datos ingresados por el usuario.
- ✓ Ayuda: Esta opción permite obtener información de cada campo, celda y botones. Esto es muy importante leerlo primero antes de registrar los datos.
- ✓ Importar TXT: Esta opción permite importar un archivo con los datos contenidos dentro de este y cargarlos automáticamente en la pantalla ubicando la información en los campos correspondientes.

#### SALIDA IMPORTES

- ✓ Inicio: Este cumple la funcionalidad de regresarnos al Menú Inicio.
- ✓ Limpiar: Esta opción permite limpiar los campos que contienen datos ingresados por el usuario.
- ✓ Ayuda: Esta opción permite obtener información de cada campo, celda y botones. Esto es muy importante leerlo primero antes de registrar los datos.
- ✓ Importar TXT: Esta opción permite importar un archivo con los datos contenidos dentro de este y cargarlos automáticamente en la pantalla ubicando la información en los campos correspondientes.